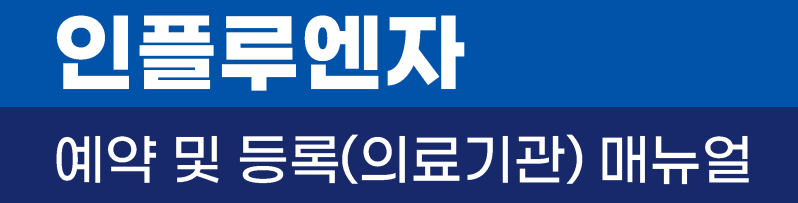

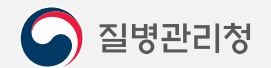

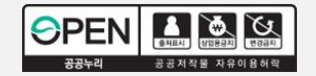

## 목차 | 인플루엔자 예약 및 등록 매뉴얼

#### 1. 의료기관 인플루엔자 예약 및 접종 등록

PAGE

| 1.1. 의료기관 예약 설정 관리 | 04 |
|--------------------|----|
| 2.1. 예약 대상자 조회     | 11 |
| 2.2 예약 대상자 등록      | 12 |
| 2.3 예약 대상자 예약 변경   | 14 |
| 2.4 예약 대상자 예약 취소   | 19 |
| 3.1 접종 등록          | 20 |

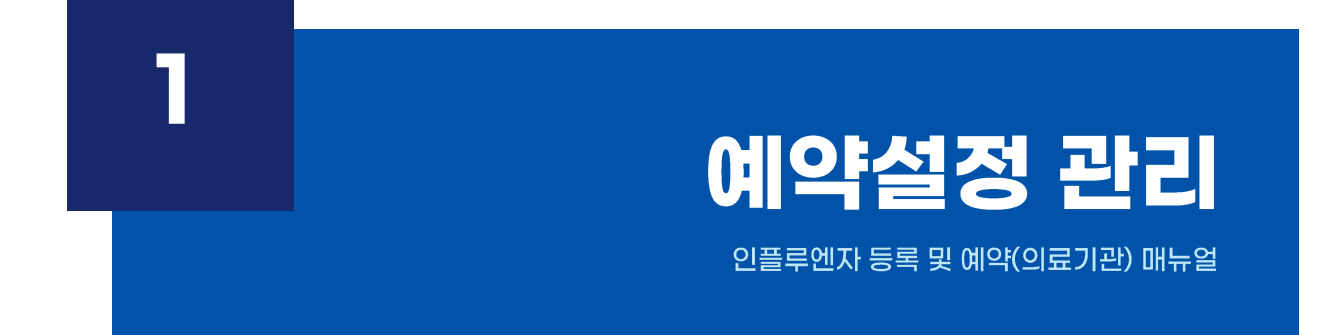

| 중감 인플루엔지등록시스템 백진관리 ✔ 접종관리<br>:플루엔자접종등록 ×               | ▶             | 기관관리 · · · · · · · · · · · · · · · · · · | _                  |            | 59:44          | <u>연장</u> — □   |
|--------------------------------------------------------|---------------|------------------------------------------|--------------------|------------|----------------|-----------------|
| 접중관리 > 인플루엔자접종등록                                       |               | 사진에 약산다(의료기관,                            |                    |            |                | [₺]?]>          |
| )인적 상체정보                                               |               | ◙ 접종 가능 정보 🚯                             | 접종가능량 : 총입고량       | (기준량+재분배입  | /출고수량)-회수      | 량-총사용량          |
| · 피접종자 주민등록번호 - 김색                                     | 신규            | 총입고량 510                                 | 총사용량<br>(접종건수)     | 0 회수량      | 0              | 접종<br>가능량 510   |
| • 피접종자성명                                               |               | ● 인플루엔자 통계                               |                    |            |                | 8               |
| • 주민등록번호 -                                             |               | ·검색일자 2021-09-                           | -20]~ [2021-09-27] |            |                | 검색              |
| ·생년월일                                                  |               |                                          |                    |            |                |                 |
| · 우편번호 Q                                               |               | 일자                                       | 로트번                | <u>\$</u>  | 1              | 접종수량            |
| · 상세주소                                                 |               |                                          |                    |            |                |                 |
| . 핸드폰                                                  |               |                                          |                    |            |                |                 |
| 전화번호 []- []- [3]                                       |               |                                          |                    |            |                |                 |
| ·접종 대상자 여부                                             | 유료접종          |                                          |                    |            |                |                 |
| 피접종자를 선택해주세요.                                          |               | ● 인플루엔자 백신 입.                            | 출고내역               |            |                | æ               |
| 이플루에자 예방접종등록                                           | 기보간 선정 전종등로   | ·조달일자 2021-09                            | -20 ~ 2021-09-27   |            |                | 검색              |
| ·제조(LOT)번호 PC210707                                    | ILK28 BOOT    |                                          | 입고(dose)           | 출고(dose)   | 자동             | 배(dose)         |
| 예진의사 [원빈                                               |               | 일사                                       | 조달                 | 사용         | 입고             | 출고              |
| 접종방법 근육주사                                              |               |                                          |                    |            |                |                 |
| · 접종부위 삼각근                                             |               |                                          |                    |            |                |                 |
| 이 만플루엔자 과거 접종이력 🚯 해당 접종을 더블클릭하시면 수정 및 식기               | 제가 가능합니다. 🛛 🗐 |                                          |                    |            |                |                 |
| 접종일자 접종차수 접종기관 로트                                      | 번호 예진의사       |                                          |                    |            |                |                 |
|                                                        |               | ③ 인플루엔자 백신 입                             | 고량은 관할보건소에서        | 네 등록하며 사용링 | F은 자동차감됩니<br>- | Cł.             |
|                                                        |               | 📵 추가 백신신청은 '백                            | 1신관리>백신요청' 베!      | 뉴메서 등록해수세  | 8.             |                 |
|                                                        |               | ● 인플루엔자 백신 잔                             | 량                  |            |                | < 단위 : dose > 💋 |
| · 마르겐 페임구균 집중 내상사 머부<br>(1) '기본값 설정'을 통해 접종<br>등록해주세요. | 기본정보를 미리 입력하여 | 오늘 사용량 :                                 | <mark>0</mark> do  | ose 현재 총보  | 보유량 :          | 510 dose        |
|                                                        |               |                                          |                    |            |                |                 |

현물공급 인플루엔자등록시스템에 접속합니다.

[기관관리-사전예약관리(의료기관)] 메뉴를 클릭합니다.

#### **예약설정관리** 인플루엔자 예약 및 등록(의료기관) 매뉴얼

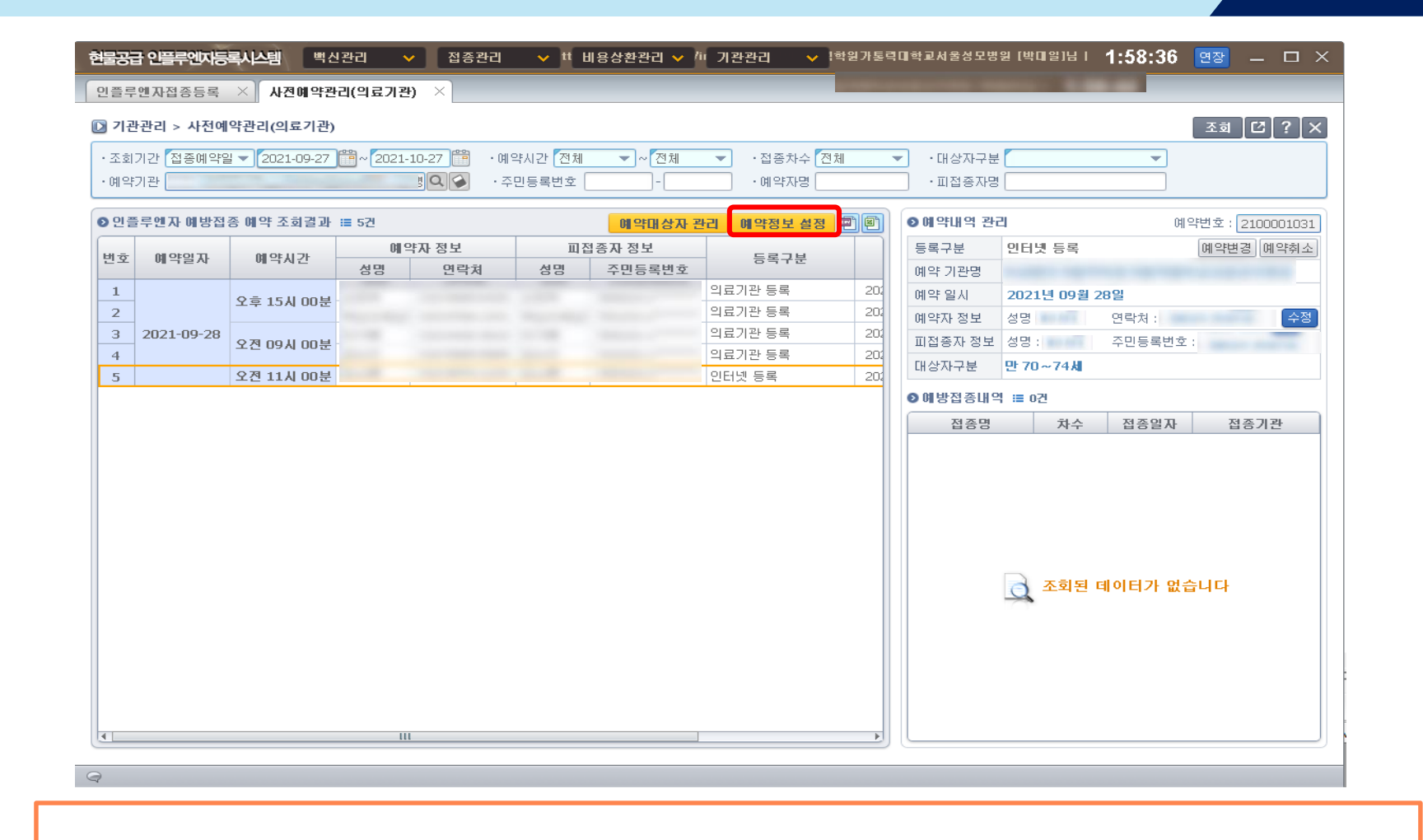

[예약정보 설정] 버튼을 클릭하여 예약정보를 설정 합니다.

E

**예약설정관리** 인플루엔자 예약 및 등록(의료기관) 매뉴얼

※ 예진의사 1인당 예약가능 인원은 최대 100명(인플루엔자 예방접종, 코로나19 예방접종 합산) 입니다.

2) 의료기관의 점심시간을 선택합니다.(점심시간 으로 선택 된 시간에는 예약이 불가 합니다.)

1) 의료기관의 예진의사수 와 접종가능인원을 선택합니다(시간당 예진의사 1명 접종 가능 인원 최대 20명).

| • 가 가 가 가 가 가 가 가 가 가 가 가 가 가 가 가 가 가 가                                       | 인플루엔자접종등록 × 사전예약관리(의료기관)                                                                                                    | X                                                                                                    |                                                                                                    |                                                                                 |
|-------------------------------------------------------------------------------|----------------------------------------------------------------------------------------------------|----------------------------------------------------------------------------------------------------|----------------------------------------------------------------------------------------------------|---------------------------------------------------------------------------------|
| • · · · · · · · · · · · · · · · · · · ·                                       | 🖸 기관관리 > 사전예약관리(의료기관)                                                                                                    |                                                                                                    | 五 <u>章</u> 【2】                                                                                                    | ? [ ×                                                                           |
| • 한 문 한 약 자 해 방 적 ਨ 최 관 # 도 * 2         · · · · · · · · · · · · · · · · · · · | ·조회기간 접종예약일 ♥ 2021-09-27 🏥~ 2021-10<br>·예약기관                                                                                               | -27 📸 · 예약시간 전체 ♥ ~ 전체 ♥ · 접종<br>이 · · · · · · · · · · · · · · ·                                                                                                    | 지수 [견체 ♥ ·대상자구분 ♥ ♥ ♥ ♥ ♥ ♥ ♥ ♥ ♥ ♥ ♥ ♥ ♥ ♥ ♥ ♥ ♥ ♥ ♥                                                                                                    |                                                                                 |
| <u>일요열 유진 ~ 유진</u><br>지장 닫기<br>· · · · · · · · · · · · · · · · · · ·          | 이 만들루면자 예방집등 예약 조회결과 := 5건         변호       예약말자       예약시간         1       2021-09-28       2건 09시 00분         4       2건 11시 00분       1 | 인물루엔자 사진예약 시스(10)         18 특 20 등 20 등           3         인물루엔자 사진예약 시스(10)         18 등한 예방접원           의료기관명         17 * 시스템을 통한 예방접원           의료기관명         18 ~ 10 등 20 명 ~ 1           시간당 접종 가능(명)         18 ~ 12 ~ 20 명 ~ 1           점심시간         2         오전 11시 ~ (오후 1시 ~ 1           * 근무시간 설정         18 ~ 12 ~ 10 약 호 1시 ~ 1           * 근무시간 설정         18 ~ 12 ~ 10 약 조 4.1           * 예약시작시간부터 예약 종료시간)         19 ~ 12 ~ 10 양접종 예약감           * 인물루엔자 예약정보 변경 시, 코로나 예양접종 예약감         * 17 ~ 10 양접종 4.1           * 인물루엔자 예약정보 변경 시, 코로나 예양접종 예약감         * 17 ~ 10 양접종 4.1           * 전물 * 10 양 전 9.10 분         · 오후 4.1 00 분           * 요일 오전 9.1 00 분         · 오후 4.1 00 분           * 요일         오전 9.1 00 분         · 오후 4.1 00 분           * 요일         오전 9.1 00 분         · 오후 4.1 00 분           * 요일         오전 9.1 00 분         · 오후 4.1 00 분           * 요일         오전 9.1 00 분         · 오후 4.1 00 분           * 요일         오전 9.1 00 분         · 오후 4.1 00 분           * 요일         오전 9.1 00 분         · 오후 4.1 00 분           * 요일         오전 9.1 00 분         · 오후 4.1 00 분 | ▲결 바랍니다.       예약번호 :         ▲ 전례약신청에 활용됩니다.       의료기관 등록         시간당 예약가능(영)       20 명         결은 진행해야 합니다.       성명 :         니다.(단, 점심시간은 제외됩니다.)       관 65~69세         정보와 같이 변경 됩니다.       관 65~69세         교관 20109-27 월 11 등록       프 6건         고 21-09-27 월 11 등록       프 6건         후 건 일자       전종 기관         고 21-09-03(금) 4재       프 6건         고 21-09-03(금) 4재       프 6건         고 21-09-03(금) 4재       프 6건 | ()<br>()<br>()<br>()<br>()<br>()<br>()<br>()<br>()<br>()<br>()<br>()<br>()<br>( |
| <u>د ا ا ا ا ا ا ا ا ا ا ا ا ا ا ا ا ا ا ا</u>                                |                                                                                                    | 일요일 (휴진 ~ (휴진<br>제장 닫기                                                                                                    | 2021-09-22(수) 삭제<br>2021-09-22(수) 삭제                                                                                                    |                                                                                 |
|                                                                               | a 1                                                                                                    |                                                                                                    |                                                                                                    |                                                                                 |

※ 지정된 시간에만 예약이 가능합니다.

1) 의료기관의 요일별 예약시간을 지정합니다.

| 현물공급 인플루엔자등록시스템 백산관리 🗸 접종관리 🗸 🎁 비용상환관리 🗸 🎋 기관관리 🗸 ! 🔤 🖬 🖉 🖉 🗕 🗆 🗙                                                                                                    |
|----------------------------------------------------------------------------------------------------|
| 인플루엔자접종등록 × 사진예약관리(의료기관) ×                                                                                                    |
| ▶ 기관관리 > 사전예약관리(의료기관)           조회         ▷ ? ×                                                                                                    |
| ·조회기간 접종예약일 ♥ 2021-09-27 1월 ~ 2021-10-27 1월 ~ 예약시간 전체 ♥ ~ 전체 ♥ ~ 접종차수 전체 ♥ · 대상자구분 ♥<br>· 예약기관 인플루인자 예약정보 설정                                                                                                    |
| • 연료구행자 해방점을 해약 조화결과 # # 52       • 연료구행자 취업적 / 시간 / 이후       • 연료구행자 사건해약 시스템을 통한 해방점을 해장을 실정해 주시길 바랍니다.       • 여유권자 사건해약 시스템을 통한 해방점을 하여 주시길 바랍니다.         • 인료구행자 예약점과 예약시간       · · · · · · · · · · · · · · · · · · · |
|                                                                                                    |
|                                                                                                    |

3) 요일별 예약 가능 시간 설정 후 [저장] 버튼을 클릭합니다.

2) 해당 요일에 휴진 시 [휴진 시 체크] 선택 후 [확인] 버튼을 클릭합니다.

1) 휴진하고자 하는 해당요일의 오전 및 오후 시간을 선택합니다.

| 현물공급 인플루엔지등록시스템 백신관리 🗸 접종관리 🗸                                                             | hi 비용상환관리 🗸 /ʲi 기관관리 🗸 🕴                                                                         | 1:59:38 연장 _ ㅁ ×                                                                                                    |
|-------------------------------------------------------------------------------------------|--------------------------------------------------------------------------------------------------|----------------------------------------------------------------------------------------------------|
| ▲ 사진예약관리(의료기관) ×                                                                          |                                                                                                  |                                                                                                    |
| D 기관관리 > 사전예약관리(의료기관)                                                                     |                                                                                                  | 조회 [[2] ? [×]                                                                                                    |
| ·조회기간 접종예약일 💙 2021-09-28 🎬 ~ 2021-10-28 🕮 . 예약보고 예                                        |                                                                                                  |                                                                                                    |
| ·예약기관                                                                                     | 국영포 물양 ···································                                                       | <b></b>                                                                                                    |
| ● 인플루엔자 예방접종 예약 조회결과 ⅲ 3건                                                                 | 는 민플루엔자 사전예약 시스템을 통한 예방접종 사전예약신청에 활용됩니다.                                                         | 예약번호 : 2100001006                                                                                                    |
| 변호 예약일자 예약시간 예약자? 의료기관명                                                                   | TOATE MANUE MANUFACE (MEN                                                                        | 예약변경 예약취소                                                                                                    |
| 1         2021-09-28         오전 09시 00분         시간당 접종                                    | 8 가능수(명) 에진의사(명) X 접종가능(명) = 시간당 예약가능(명)                                                         | Contraction of the local diversion of the local diversion of the loc |
| 2         2021-09-30         오전 11시 00분           2         2021-10-01         오전 00시 00분 |                                                                                                  | 1락처 :                                                                                                    |
| 3 2021-10-01 보험 09A 00분 11 AAA27                                                          | 오선 11시 ▼ ~ 오후 1시 ▼<br>범장을 배견하여도 기조여야자에 대한 전주시행은 전성했다. 한테다                                        | P민등록번호 : <b>1997년 - 1997년</b>                                                                                                    |
| 표 예약시작시                                                                                   | [간부터 예약중료시간까지 예약신청이 가능합니다.(단, 점심시간은 채외됩니다.)                                                      |                                                                                                    |
| ● 연출부연/                                                                                   | 자 예약정보 설정 변경 시,코로나19 예약정보 설정에도 동얼하게 반영됩니다.<br>1 _ 일병 예약시가) · · · · · · · · · · · · · · · · · · · | 접종일자 접종기관                                                                                                    |
|                                                                                           | 예약시작시간 ~ 예약종료시간                                                                                  |                                                                                                    |
| 월요일                                                                                       | 오전 9시 00분 ~ 오후 4시 00분 휴진일자                                                                       |                                                                                                    |
| 화요일                                                                                       | 📵 월요일 예약시작 시간을 선택해주세요.                                                                           |                                                                                                    |
| 수요일                                                                                       | 오전 8시 9시 10시 11시 11                                                                              |                                                                                                    |
| 국표필 그유민                                                                                   | 시간<br>오늘 12시 1시 2시 3시 4시 5시 6시 1                                                                 | 이터가 없습니다                                                                                                    |
| E COL                                                                                     |                                                                                                  |                                                                                                    |
|                                                                                           | ※ 휴진 시 체크 📄 확인                                                                                   |                                                                                                    |
|                                                                                           |                                                                                                  |                                                                                                    |
|                                                                                           |                                                                                                  |                                                                                                    |
|                                                                                           | D D                                                                                              |                                                                                                    |
| 0                                                                                         |                                                                                                  |                                                                                                    |

### **예약설정관리** 인플루엔자 예약 및 등록(의료기관) 매뉴얼

| 현물공급 안플루인지등록시스템 백산관리 ✔ 접종관리 ✔ <sup>tt</sup> 비용상환관리 ✔ <sup>tt</sup> 기관관리 ✔ !                                                                                                    | 98 – D X                                           |
|----------------------------------------------------------------------------------------------------|----------------------------------------------------|
| 인플루인자접종등록 × 사전해약관리(의료기관) ×                                                                                                    |                                                    |
| D 기관관리 > 사전예약관리(의료기관)                                                                                                    | 조회 [C] ? 🗙                                         |
| · 조회기간 접종예약일 ▼ 2021-09-27 <sup>6점</sup> ~ 2021-10-27 <sup>6점</sup> ~ 예약시간 전체 ▼ ~ 전체 ▼ · 접종차수 전체 ▼ · 대상자구분<br>· 예약기관 · · · · · · · · · · · · · · · · · · ·                                                                                                    | 예약번호 :<br>의료기관 등록 <u>예약변경 예약취소</u>                 |
| 1         2         021-09-28         2         2         09从 00분         1日 ▼ X 208 ▼ = 20 8           4         2         2         2         2         2         2         2         2         2         2         2         2         2         2         2         2         2         2         2         2         2         3         2         2         2         3         2         2         2         3         2         2         2         3         2         2         3         2         2         3         2         2         3         2         2         3         2         2         3         2         2         3         2         2         3         2         2         3         3         2         2         3         3         2         2         3         3         2         3         3         3         3         3         3         3         3         3         3         3         3         3         3         3         3         3         3         3         3         3         3         3         3         3         3         3         3 | 성명 : 연락처 : 수정<br>성명 : 주민등록번호 :<br>만 65~69 <b>시</b> |
| ● 기본실정 (요일별 예약시간)       1         ····································                                                                                                    | <u>차수 접종열자 접종기관</u><br>조회된 데이터가 없습니다               |
|                                                                                                    |                                                    |

1) 특정일을 휴진일로 설정하고자 할 경우 해당 일자 선택 후 [등록] 버튼을 클릭합니다.

2) 추가된 휴진 일을 삭제 하려면 해당 요일의 [삭제] 버튼을 클릭합니다.

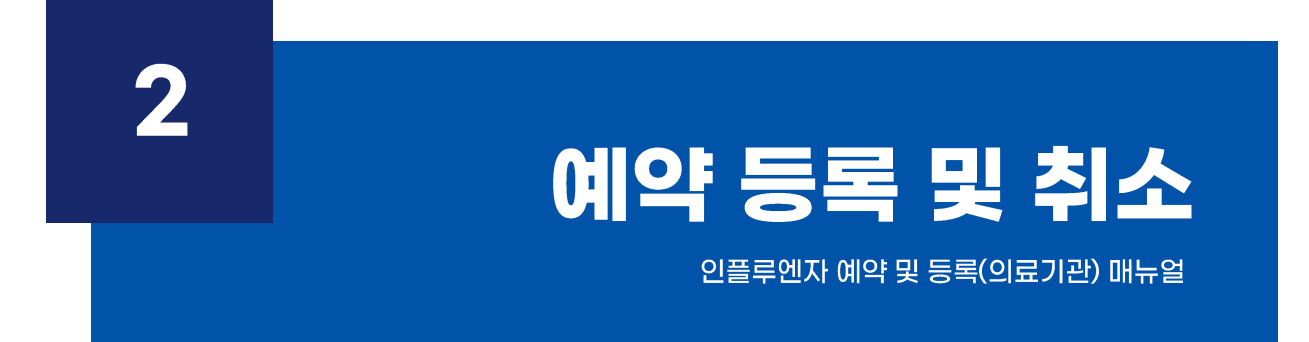

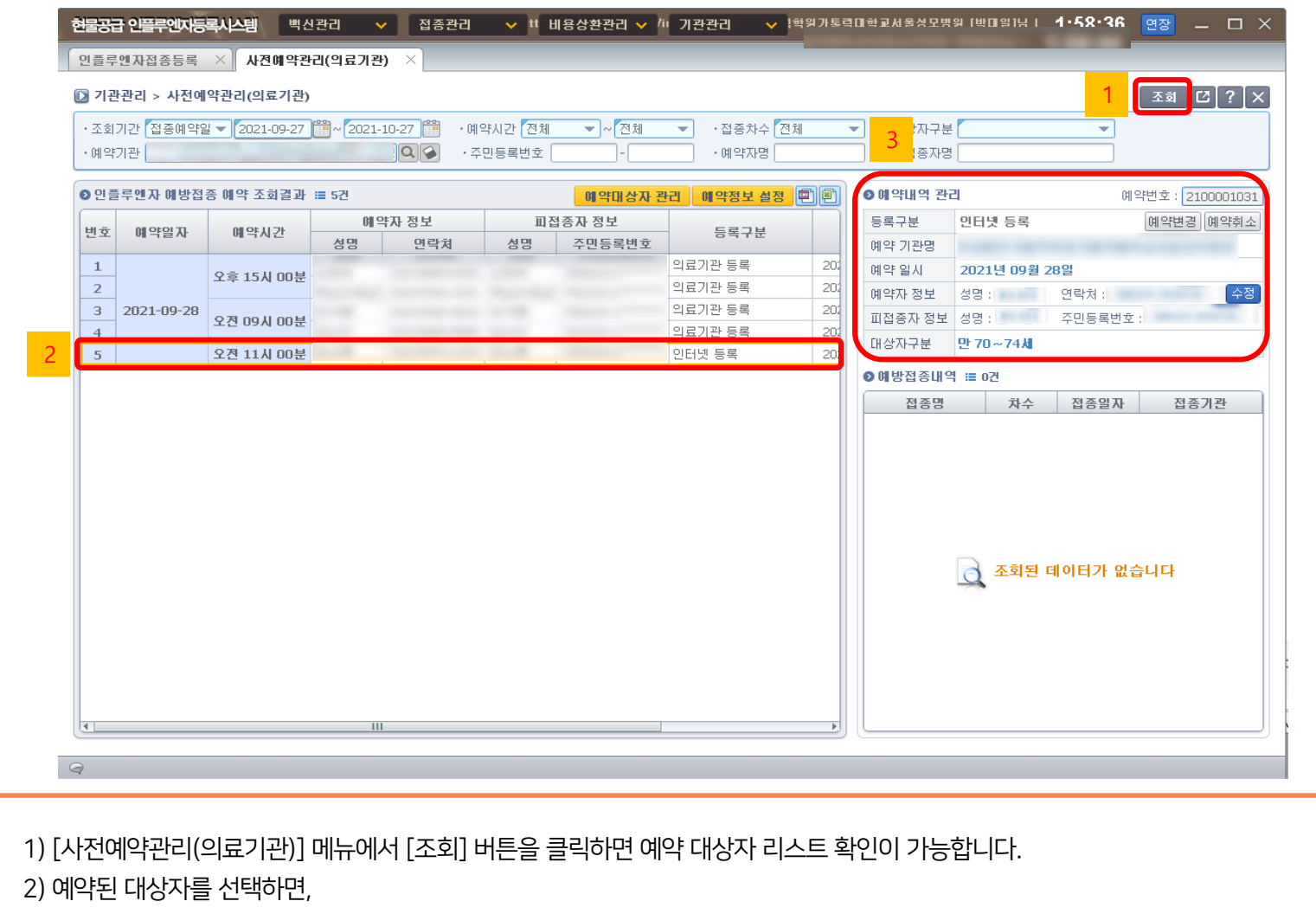

3) 오른쪽 상단에서 예약내역 정보를 확인할 수 있습니다.

인플루엔자 예약 및 등록(의료기관) 매뉴얼

예약 조회 |

의료기관 예약등록이 필요한 경우(미 예약자 당일 방문예약) 1) 의료기관 예약등록 시 [예약대상자 관리]를 클릭합니다.

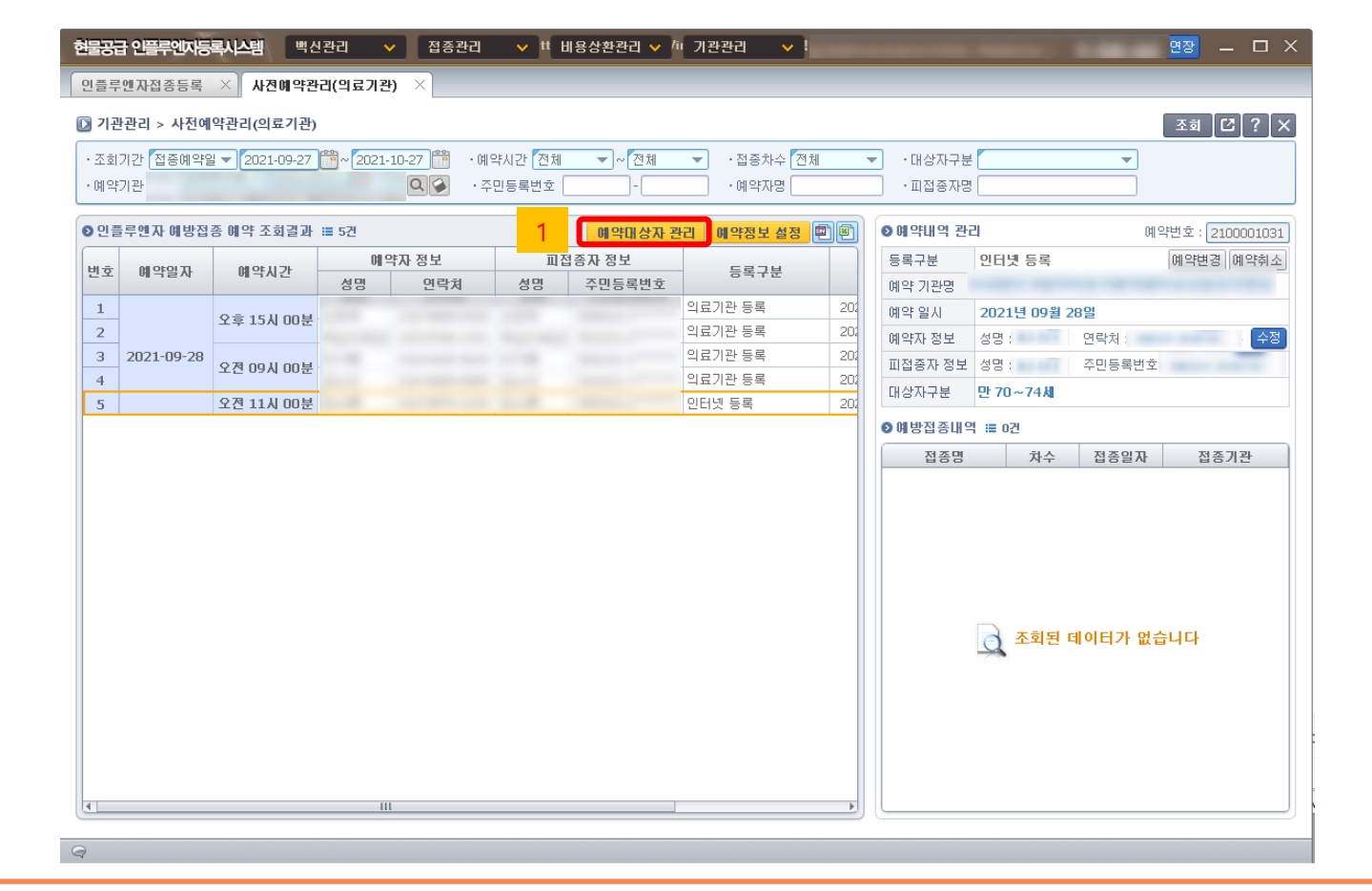

2) 사업대상자가 아닌 경우, '예약 대상자가 아닙니다.' 라는 문구를 띄웁니다.

1) 대상자의 성명, 주민등록번호, 예약일자, 예약시간, 휴대전화번호 입력 후 [저장]버튼을 클릭합니다.

| 조회<br>예약 | 기간 접종예약일<br>기관 ( | ㅋㅋ미(피포기관)<br>날▼ 2021-09-27 [ | <b>*</b> ~ 2021-1 | .0-27 🛗 · 예<br>] <b>Q @</b> · 주 | 약시간 <mark>전체</mark><br>.민등록번호 [ | ▼ ~ 전체  | <ul> <li>▼ · 접종차수 전체</li> <li>· 예약자명</li> </ul> |     | <ul> <li>✓ ·대상자구분</li> <li>→ 피접종자명</li> </ul> |              | ~       | <u> </u>       |
|----------|------------------|------------------------------|-------------------|---------------------------------|---------------------------------|---------|-------------------------------------------------|-----|-----------------------------------------------|--------------|---------|----------------|
| 인픹       | 루엔자 예방접          | 종 예약 조회결과 :                  | ■ 5건              |                                 |                                 | 예약대상자 편 | 관리 예약정보 설정 🖷                                    |     | ◎예약내역 관리                                      | 1            |         | 将번호: 210000103 |
|          |                  | 0101171                      | 예익                | 자 정보                            | 피집                              | I종자 정보  |                                                 |     | 등록구분                                          | 인터넷 등록       |         | 예약변경 예약취소      |
| 빈호       | 예약일사             | 예약시간                         | 성명                | 면락처                             | 성명                              | 주민등록번호  | - 능독구분                                          |     | 예약 기관명                                        |              |         |                |
| 1        |                  |                              |                   |                                 |                                 |         | 의료기관 등록                                         | 20: | 예약 일시                                         |              | 28일     |                |
| 2        |                  | 포후 13M UU문                   |                   |                                 |                                 |         | 의료기관 등록                                         | 202 | 예약자 정보                                        | 성명 :         | 연락처 : ( |                |
| 3        | 2021-09-28       | 오전 이야지 이야부                   |                   |                                 |                                 |         | 의료기관 등록                                         | 202 | 피접종자 정보                                       | 성명 :         | 주민등록번호  | .t -           |
| 4        |                  | TE 0114 00E                  |                   |                                 |                                 |         | 의료기관 등록                                         | 20: | 대상자구분                                         | 만 70~74세     |         |                |
| 5        |                  | 오전 11시 00분                   |                   | And the second second           |                                 |         | 인터넷 등록                                          | 202 |                                               |              |         |                |
|          |                  |                              |                   |                                 |                                 |         |                                                 |     |                                               | ্রু হ্রগ্রহ। | 데이터가 없슨 | ;U다            |

[수정] 버튼 클릭 시 예약된 대상자의 연락처를 수정 할 수 있습니다.

14

# 예약 수정 |

| 조회:<br>예약: | 기간 <mark>접종예약을</mark><br>기관 | 2021-09-27 | <u>*</u> ~ 2021- | ·10-27 🛗 ·예<br>Q 🐼 ·주 | 약시간 전체<br>민등록번호 [ | <ul> <li>▼ 전체</li> </ul> | <ul> <li>▼ · 접종차수 전체</li> <li>· 예약자명</li> </ul> |     | <ul> <li>·대상자구분</li> <li>·피접종자명</li> </ul> |                   | •       |                 |
|------------|-----------------------------|------------|------------------|-----------------------|-------------------|--------------------------|-------------------------------------------------|-----|--------------------------------------------|-------------------|---------|-----------------|
| 인플         | 루엔자 예방접                     | 종 예약 조회결과  | ■ 5건             |                       |                   | 예약대상자 편                  | 관리 예약정보 설정 🖻                                    |     | ⊙예약내역 관리                                   |                   | ଜା      | 약번호 : 210000103 |
| Ηō         | 예약일자                        | 间等从尹       | 0 <b>1</b> 9     | 약자 정보                 | 피접                | 법종자 정보                   | 등록구분                                            |     | 등록구분                                       | 인터넷 등록            |         | 예약변경 예약취소       |
|            |                             |            | 성명               | 연락처                   | 성명                | 주민등록번호                   | 0.112                                           |     | 예약 기관명                                     |                   |         |                 |
| 1          |                             | 오후 15시 00분 |                  |                       |                   |                          | 의료기관 등록                                         | 202 | 예약 일시                                      | 2021년 09월 2       | B일      |                 |
| 2          | 2021 00 20                  |            |                  |                       |                   |                          | 의료기관 등록                                         | 202 | 면락처 수정                                     |                   |         | × 수정            |
| 3          | 2021-09-28                  | 오전 09시 00분 |                  |                       |                   |                          | 리묘기관 등록<br>이근기과 드로                              | 204 | * 휴대전화변호                                   | -                 |         | 8710            |
| 5          |                             | 오전 11시 00분 |                  |                       |                   |                          | 이터넷 등록                                          | 202 |                                            | <b>丙</b>          | 5       |                 |
| -          |                             |            |                  |                       |                   |                          |                                                 |     | ❷ 예방접종내역                                   | : 0건              |         |                 |
|            |                             |            |                  |                       |                   |                          |                                                 |     | 접종명                                        | 차수                | 접종일자    | 접종기관            |
|            |                             |            |                  |                       |                   |                          |                                                 |     |                                            | <u>র</u> হ্রহার ব | 비이터가 없는 | 습니다             |

[저장] 버튼을 클릭하면 수정된 번호로 최종 반영됩니다.

G

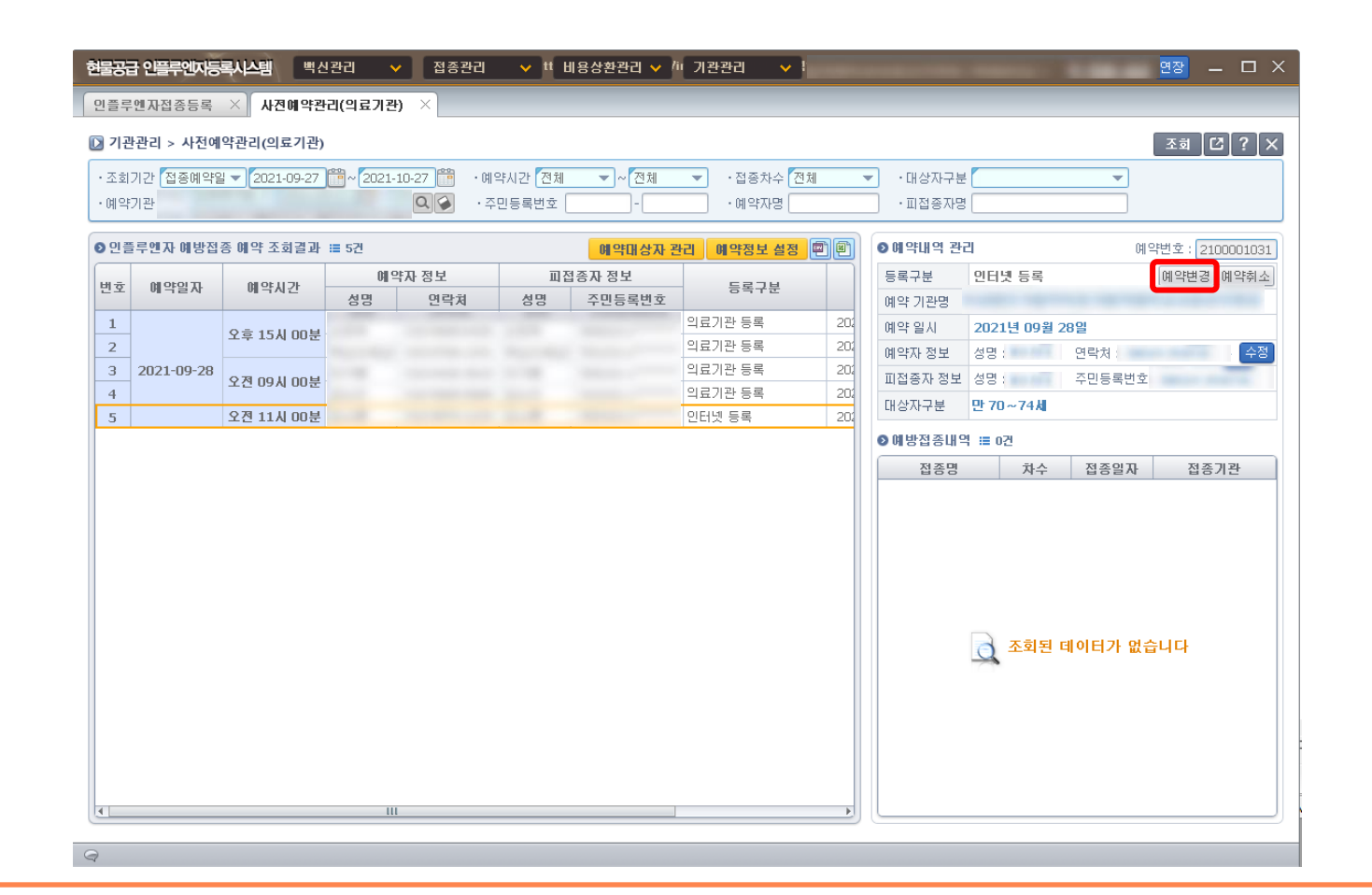

해당 대상자의 예약변경 시 [예약변경] 버튼을 클릭합니다.

- 3) 예약 가능한 일자와 시간을 선택 후 [저장] 버튼을 클릭합니다.
- 2) 예약 일자 선택 시 해당일의 예약시간에 예약불가, 예약가능 여부를 확인합니다.
- 1) 해당 예약자의 변경 가능한 일자를 선택합니다.

| 현물공급 인플루엔지동록시스템 백산관리 🗸 접종관리 🗸 🎁 비용상환관리 🗸 🌆 기관관리 🗸 !                                                                                                    |                                                                                                    |
|----------------------------------------------------------------------------------------------------|----------------------------------------------------------------------------------------------------|
| 인플루엔자접종등록 × 사전예약관리(의료기관) ×                                                                                                    |                                                                                                    |
| ☑ 기관관리 > 사전예약관리(의료기관)                                                                                                    | <b>王翁 [2] ? ×</b>                                                                                                    |
| ·조회기간 접종배약일 ▼ 2021-09-27   ~ (2021-10-27    · 예약시간 전체    ▼ ~ 전체    · 접종차수 전체<br>· 예약기관 · · · · · · · · · · · · · · · · · · ·                                                                                                    | ▼         ・田谷本7분         ▼           ・田접종자명         ●                                                                                                    |
| ○ 인플루인거 예약내역 상세보기                                                                                                    | ○ 접종기간 안내 × 2100001004<br>3 [예약하本]                                                                                                    |
| 변호       예       여 약자 관리       ●       0       0       0       0       0       0       0       0       0       0       0       0       0       0       0       0       0       0       0       0       0       0       0       0       0       0       0       0       0       0       0       0       0       0       0       0       0       0       0       0       0       0       0       0       0       0       0       0       0       0       0       0       0       0       0       0       0       0       0       0       0       0       0       0       0       0       0       0       0       0       0       0       0       0       0       0       0       0       0       0       0       0       0       0       0       0       0       0       0       0       0       0       0       0       0       0       0       0       0       0       0       0       0       0       0       0       0       0       0       0       0       0       0       0       0 | 한 방(영)<br>고리 110<br>·<br>· · ·<br>· ·<br>·<br>·<br>·<br>·<br>· ·<br>·<br>· ·<br>·<br>·<br>·<br>· |
| Q                                                                                                    |                                                                                                    |

| ) <b>기관</b><br>조회:<br>예약: | <b>관리 &gt; 사전에</b><br>기간 접종예약일<br>기관 | 약관리(의료기관)<br>↓ ▼ 2021-09-27 ( | 🗎 ~ 🛛 2021-1 | 10-27 🏥 · भ<br><b>्रि २</b> · २ | 약시간 전체<br>민등록번호 | ▼ ~ 전체<br>-                                                                                                    | <ul> <li>▼ · 접종차수 전체</li> <li>· 예약자명</li> </ul> |     | <ul> <li>·대상자구분</li> <li>·피접종자명</li> </ul> |                  | <b>_</b> | 조회 [[2]?]     |
|---------------------------|--------------------------------------|-------------------------------|--------------|---------------------------------|-----------------|----------------------------------------------------------------------------------------------------|-------------------------------------------------|-----|--------------------------------------------|------------------|----------|---------------|
| ) 인 플                     | 루엔자 예방접                              | 종 예약 조회결과                     | ■ 5건         |                                 |                 | 예약대상자 폰                                                                                                    | 반리 예약정보 설정 🖷                                    |     | 이미약내역 관리                                   | 의                | 예약번      | 1호: 21000010: |
|                           |                                      | 1011010                       | 예약           | 자 정보                            | 田               | 접종자 정보                                                                                                    | салн                                            |     | 등록구분                                       | 인터넷 등록           | 0        | 예약변경 예약취      |
| 민오                        | 메막힐자                                 | 메막지간                          | 성명           | 면락쳐                             | 성명              | 주민등록번호                                                                                                    | 등록 <b>구</b> 문                                   |     | 예약 기관명                                     |                  |          |               |
| 1                         |                                      | 오늘 15시 마브                     |              |                                 |                 |                                                                                                    | 의료기관 등록                                         | 202 | 예약 일시                                      | 2021년 09월 2      | 8일       |               |
| 2                         |                                      | T+ 134 005                    |              |                                 |                 |                                                                                                    | 의료기관 등록                                         | 202 | 예약자 정보                                     | 성명               | 연락처      | 수             |
| 3                         | 2021-09-28                           | 오전 09시 00분                    |              |                                 |                 |                                                                                                    | 의료기관 등록                                         | 202 | 피접종자 정보                                    | 성명:              | 주민등록번호   |               |
| 4                         |                                      | 0.7                           |              |                                 |                 |                                                                                                    | 의료기관 등록                                         | 202 | 대상자구분                                      | 만 70~74 <b>세</b> |          |               |
| 5                         |                                      | 오전 11시 00분                    |              |                                 | 100             | and the second second s | 인터넷 등록                                          | 202 |                                            |                  |          |               |
|                           |                                      |                               |              |                                 |                 |                                                                                                    |                                                 |     | 제종명                                        | 차스               | 전종익자     | 접종기관          |
|                           |                                      |                               |              |                                 |                 |                                                                                                    |                                                 |     |                                            | হুয় হয় হ       | 웨이터가 없습니 | 타             |

해당 대상자의 예약을 취소하려면 [예약취소] 버튼을 클릭합니다.

18

| 보 ····································                                                                                                    | 면장 — 면장 —                              |
|----------------------------------------------------------------------------------------------------|----------------------------------------|
| 기관 1 사전예약관리(의료기관)         조치가 2: 집중예약일 2: 2021-09-27 (*** 2021-10-27 (************************************                                                                                                    |                                        |
| 조료 기간       전 문 예약일 ● 2021-09-27 (************************************                                                                                                    | 조司<br>[2]                              |
| 예약기관       이 약지 행 값       · · · · · · · · · · · · · · · · · · ·                                                                                                    | ▼ ・대상자구분 ▼                             |
|                                                                                                    | ·피접종자명                                 |
| M         M         M         M         M         M         T         M         T         M         T         M         M                                                                                                    | 副 ● 예약내역 관리 예약 <mark>비용 2</mark> 10000 |
| 성격 (1)         성명         연락처         성명         주민등록반         이유가 (2)           1         2         2         2         2         2         2         2         2         2         2         2         2         2         2         2         2         2         2         2         2         2         2         2         2         2         2         2         2         2         2         2         2         2         2         2         2         2         2         2         2         2         2         2         2         2         2         2         2         2         2         2         2         2         2         2         2         2         2         2         2         2         2         2         2         2         2         2         2         2         2         2         2         2         2         2         2         2         2         2         2         2         2         2         2         2         2         2         2         2         2         2         2         2         2         2         2         2         2                                                                                                    | 등록구분 인터넷 등록 1 경 🕅 역                    |
| 1         2         2         121-09-26         2         121-09-26         0         0         121-27         0         0         121-27         0         0         121-27         0         121-27         0         121-27         0         121-27         0         121-27         0         121-27         0         121-27         0         121-27         0         121-27         0         121-27         0         121-27         0         121-27         0         121-27         0         121-27         0         121-27         0         121-27         0         121-27         121-27         121-27         121-27         121-27         121-27         121-27         121-27         121-27         121-27         121-27         121-27         121-27         121-27         121-27         121-27         121-27         121-27         121-27         121-27         121-27         121-27         121-27         121-27         121-27         121-27         121-27         121-27         121-27         121-27         121-27         121-27         121-27         121-27         121-27         121-27         121-27         121-27         121-27         121-27         121-27         121-27         121-27         121-27 <td>예약취소 사유</td> | 예약취소 사유                                |
| 2         2         14         1400         1400         1400         1400         1400         1400         1400         1400         1400         1400         1400         1400         1400         1400         1400         1400         1400         1400         1400         1400         1400         1400         1400         1400         1400         1400         1400         1400         1400         1400         1400         1400         1400         1400         1400         1400         1400         1400         1400         1400         1400         1400         1400         1400         1400         1400         1400         1400         1400         1400         1400         1400         1400         1400         1400         1400         1400         1400         1400         1400         1400         1400         1400         1400         1400         1400         1400         1400         1400         1400         1400         1400         1400         1400         1400         1400         1400         1400         1400         1400         1400         1400         1400         1400         1400         1400         1400         1400         1400         1400 </td <td>202</td>                         | 202                                    |
| 4         오전 09시 00분         의료기관 등록           5         오전 11시 00분         인터넷 등록                                                                                                    |                                        |
| 5 오전 11시 00분 인터넷 등록                                                                                                    | = 의료기관 일정으로 예약사와 협의하며 취소<br>~~         |
|                                                                                                    | 202 〇 기타                               |
|                                                                                                    | 저장 취소                                  |
| 111                                                                                                    |                                        |
|                                                                                                    |                                        |

1) 예약을 취소하고자 할 경우 [예약취소]버튼을 클릭합니다.

2) 취소사유 선택 후 [저장] 버튼을 클릭합니다.

19

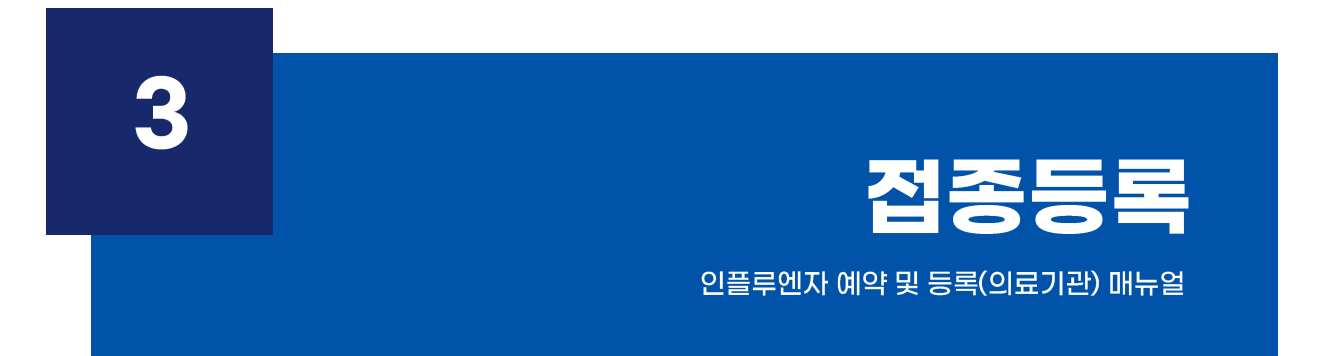

### **대상자 조회** | 현물공급 인플루엔자등록시스템 (의료기관) 사용방법 매뉴얼

|                                                                                     | 인플루엔자접종등록               |            |            |          |        |                                                                              |                                        |                             |                  |                   |
|-------------------------------------------------------------------------------------|-------------------------|------------|------------|----------|--------|------------------------------------------------------------------------------|----------------------------------------|-----------------------------|------------------|-------------------|
| ● 민적 상세정                                                                            | <u>경</u> 보              |            |            | _        |        | ● 접종 가능 정보 📵                                                                 | ) 접종가능량 : 총입고                          | !량(기준량+재분배입/                | (출고수량)-회수량-흥     | 총사용량              |
| · 피접종자 주                                                                            | 민등록번호                   | ) - [      | 검색         |          | 신규     | 총입고량 51                                                                      | 0 총사용량<br>(접종건수)                       | 0 회수량                       | 0 접종<br>가뭄       | 종<br>등량 <b>51</b> |
| ◆ 피접종자성                                                                             | 8                       |            |            |          |        | ◎ 인플루엔자 통계                                                                   |                                        |                             |                  | [                 |
| • 주민등록번                                                                             | ž -                     |            |            |          |        | ·검색일자 2021-0                                                                 | 9-20 ~ 2021-09-2                       | 7 🛗                         |                  | 검색                |
| ▪ 생년월일                                                                              | · 생년월일                  |            |            |          |        |                                                                              |                                        |                             |                  |                   |
| * 우편번호                                                                              | Q                       |            |            |          |        | 일자                                                                           | 로트                                     | 변호                          | 접종               | 수량                |
| * 상세주소                                                                              |                         |            |            |          |        |                                                                              |                                        |                             |                  |                   |
| *<br>전)번조                                                                           |                         |            |            |          |        |                                                                              |                                        |                             |                  |                   |
| 신화민오                                                                                |                         |            |            |          |        |                                                                              |                                        |                             |                  |                   |
| 이 집 등 내 영 사                                                                         | r и <del>,</del>        |            |            |          | - 유료접송 |                                                                              |                                        |                             |                  |                   |
|                                                                                     | 파접콜                     | 자를 선택      | 해주세요       |          |        | ❷ 민플루엔자 백신 입                                                                 | 1.출고내역                                 |                             |                  |                   |
| 0 인플루엔지                                                                             | 예방접종등록                  |            |            | 기보가 전자   | 에 제종등로 | ·조달일자 2021-0                                                                 | 9-20 ~ 2021-09-2                       | 7 🛗                         |                  | 검색                |
| • 제조(LOT)년                                                                          | н <del>а</del> <b>Г</b> |            | * 접종입자     |          |        |                                                                              | 입고(dose)                               | 출고(dose)                    | 지분배(             | (dose)            |
| • 예진의사                                                                              |                         |            | * 접종자명     |          |        | 일자                                                                           | 조달                                     | 사용                          | 입고               | 출고                |
|                                                                                     | 근육주사                    | <b>-</b> ] | • 접종차수     | 매년       | -      |                                                                              |                                        |                             |                  |                   |
| ♥ 접종방법                                                                              | 삼각근                     | -          | • 접종용량     | 0.5ml    | -      |                                                                              |                                        |                             |                  |                   |
| <ul> <li>접종방법</li> <li>접종부위</li> </ul>                                              |                         | 접종을 더블클릭히  | 하시면 수정 및 식 | (제가 가능합) | LICH.  |                                                                              |                                        |                             |                  |                   |
| <ul> <li>* 접종방법</li> <li>* 접종부위</li> <li>&gt; 인플루엔지</li> </ul>                      | 과거 접종이력 📵 해당            |            |            | 1        |        |                                                                              |                                        |                             |                  |                   |
| <ul> <li>접종방법</li> <li>접종부위</li> <li>인플루엔지</li> <li>접종일자</li> </ul>                 | 과거 접종이력 🚯 해당<br>접종차수    | 접종기관       | 로.         | 트번호      | 예진의사   |                                                                              |                                        |                             |                  |                   |
| <ul> <li>* 접종방법</li> <li>* 접종부위</li> <li>&gt; 인플루엔지</li> <li>조종일자</li> </ul>        | 과거 접종이력 🚯 해당<br>접종차수    | 접종기관       | 로.<br>     | 트번호      | 예진의사   | 인플루엔자 백신 (<br>조기 배시시처음 '                                                     | 입고량은 관할보건소(<br>배시관리>배시오천'              | 베서 등록하며 사용량                 | 은 자동차감됩니다.<br>o  |                   |
| <ul> <li>접종방법</li> <li>접종부위</li> <li>인플루엔지</li> <li>접종일자</li> </ul>                 | 과거 접종이력 (3) 해당<br>접종차수  | 접종기관       | 로.<br>     | 트번호      | 예진의사   | <ul> <li>인플루엔자 백신 1</li> <li>추가 백신신청은 '</li> </ul>                           | 입고량은 관할보건소(<br>백신관리>백신요청'              | 베서 등록하며 사용량<br>메뉴에서 등록해주세!  | 은 자동차감됩니다.<br>요. |                   |
| <ul> <li>접종방법</li> <li>접종부위</li> <li>인플루엔지</li> <li>접종일자</li> <li>머르시 리렴</li> </ul> | 과거 접종이력 🚯 해당<br>접종차수    | 접종기관       | <u> </u>   | 트번호      | 에진의사   | <ul> <li>③ 인플루엔자 백신 1</li> <li>③ 추가 백신신청은 '</li> <li>● 인플루엔자 백신 2</li> </ul> | 입고량은 관할보건소(<br>백신관리>백신요청'<br><b>}량</b> | 베서 등록하며 사용량;<br>메뉴에서 등록해주세; | 은 자동차감됩니다.<br>요. | < 단위 : dose > (   |

[인플루엔자접종등록] 메뉴에서 주민등록번호 입력하여 피접종자(접종대상자)를 조회합니다.

2) 접종 대상자 여부를 확인 할 수 있습니다.
※ 무료 접종 대상자 (1956.12.31 이전 출생자) 중, 예약이 되어있지 않은 경우 [사전예약관리(의료기관)] 메뉴에서 예약해주시기 바랍니다.

1) 피접종자(접종대상자)의 인적 정보를 확인 할 수 있습니다.

대상자 정보 저장 | 인플루엔자 예약 및 등록(의료기관) 매뉴얼

| 현물공급 인플루엔자등록시스템 백신?                       | 반리 🗸 접종관리                                 | य 🔸 व्याह  | B상환관리 ✔                             | 기관관리 🔍 🗸        | *******          |                   | 1           | 연장 _      | - 🗆 ×    |
|-------------------------------------------|-------------------------------------------|------------|-------------------------------------|-----------------|------------------|-------------------|-------------|-----------|----------|
| 민플루엔자접종등록 ×                               |                                           |            |                                     |                 |                  |                   |             |           |          |
| D 접종관리 > 인플루엔자접종등록                        |                                           |            |                                     |                 |                  |                   |             | C         | 3]?]×]   |
| ● 인적 상세정보                                 |                                           |            |                                     | ● 접종 가능 정보 🚯    | 접종가능량 : 총입고      | 량(기준량+재분비         | H입/출고수량)-회수 | 량-총사용량    |          |
| · 피접종자 주민등록번호 🦳 -                         | 검색                                        |            | 신규                                  | 총입고량 510        | 총사용량<br>(접종건수)   | 0 회수령             | F 0         | 접종<br>가능량 | 510      |
| • 피접종자성명                                  |                                           | ○ 인플루엔자 통계 |                                     |                 |                  |                   |             |           |          |
| * 주민등록번호 -                                |                                           |            | ·검색일자 [2021-09-20] ~ [2021-09-27] 💼 |                 |                  |                   |             |           |          |
| * 우편번호         Q                          | 생년철말         비           • 우편번호         이 |            |                                     |                 |                  | 변호                |             | 접종수량      |          |
| 상세주소     핸드폰                              |                                           |            |                                     |                 |                  |                   |             |           |          |
| ◙ 접종 대상자 여부                               |                                           |            | - 유료접종                              |                 |                  |                   |             |           |          |
| 사업 대상자. 예약                                | 을 먼저 진행하                                  | 시기 바랍니     | 니다.                                 | ○ 인플루엔자 백신 입.   | 출고내역             | . ee              |             |           | <b>8</b> |
| ▶ 인플루엔자 예방접종등록                            |                                           | 기본값 설정     | 접종등록                                | ·조탈일자 [2021-09- | -20]~[2021-09-27 |                   |             |           | 김역       |
| ◆제조(LOT)번호                                | ▼ 🕄 🔹 접종일자                                | 2021-09-2  |                                     | 엄자              | 입고(dose)         | 입고(dose) 출고(dose) |             | 재분배(dose) |          |
| ★ 예진의사 🚺 💌 🐨 👻                            | ◆ 접종자명                                    | 0.73       | -                                   | EM              | 조달               | 사용                | 입고          | 출         | בי       |
| * 접종방법 근육주사 ▼                             | • 접종차수                                    | : 매년       | -                                   |                 |                  |                   |             |           |          |
| <ul> <li>• 접종부위</li> <li>삼각근 ▼</li> </ul> | • 접종용량                                    | 5 0.5ml    | -                                   |                 |                  |                   |             |           |          |
| ▶ 인플루엔자 과거 접종미력 🚯 해당 접종                   | 종을 더블클릭하시면 수정                             | 및 삭제가 가능합니 | ICH. 🖻                              |                 |                  |                   |             |           |          |
| 접종일자 접종차수 접                               | 종기관                                       | 로트번호       | 예진의사                                | 📵 인플루엔자 백신 입    | 고량은 관할보건소에       | 비서 등록하며 사용        | 응량은 자동차감됩니  | сŀ.       |          |
|                                           |                                           |            |                                     | 🕒 🕄 추가 백신신청은 '백 | ╡신관리>백신요청' □     | 비뉴에서 등록해격         | ~세요.        |           |          |
|                                           |                                           |            |                                     | ● 민플루엔자 백신 잔형   | 량                |                   |             | < 단위 : d  | lose > 💋 |
| ♥ 어르신 폐렴구균 접종 대상자 여부                      | ·기보가 성제'은 토치                              | ▲ 저조 기보저님르 |                                     |                 |                  |                   |             |           |          |
| 집종대상자임                                    | 등록해주세요.                                   |            |                                     | 오늘 사용량 :        | 0 0              | dose 현재           | 총보유량 :      | 510       | dose     |
| 9                                         |                                           |            |                                     |                 |                  |                   |             |           |          |

※ 예약 일시가 다를 경우 [사전예약관리(의료기관)] 메뉴에서 예약하면 접종등록 가능합니다.

접종 대상자가 해당 의료기관에 예약일시와 다른 날짜에 방문했을 경우 입니다.

대상자 정보 저장 | 인플루엔자 예약 및 등록(의료기관) 매뉴얼

< 자 기관 예약자>

| 인적 상세정보                                                                                                    |                                                                  |                                                                                                    |                                                                               |                                                                   |                                                                                                    | ▶ 접종 가능 정보 🌘                                                                                                | 🕽 접종가능량 : 총입]                                                                                                 | 그량(기준량+재분배입                                           | /출고수량)-회수량-종                          | 총사용량                            |  |
|----------------------------------------------------------------------------------------------------|------------------------------------------------------------------|----------------------------------------------------------------------------------------------------|-------------------------------------------------------------------------------|-------------------------------------------------------------------|----------------------------------------------------------------------------------------------------|----------------------------------------------------------------------------------------------------|----------------------------------------------------------------------------------------------------|-------------------------------------------------------|---------------------------------------|---------------------------------|--|
| · 피접종자 주민등록변                                                                                                    | 번호 🚺                                                             |                                                                                                    | 검색                                                                            |                                                                   | 신규                                                                                                    | 총입고량 51                                                                                                    | 0 총사용량<br>(접종건수)                                                                                              | 0 회수량                                                 | 0 접<br>가                              | 종<br>등량 51                      |  |
| * 피접종자성명         ····································                                                                 |                                                                  |                                                                                                    |                                                                               |                                                                   | ○ 민플루엔자 통계                                                                                                    |                                                                                                    |                                                                                                    |                                                       |                                       |                                 |  |
|                                                                                                    |                                                                  |                                                                                                    |                                                                               |                                                                   | ·검색일자 2021-09-20 ~ 2021-09-27 💼                                                                                                    |                                                                                                    |                                                                                                    |                                                       |                                       |                                 |  |
| • 생년월일                                                                                                    |                                                                  |                                                                                                    |                                                                               |                                                                   |                                                                                                    |                                                                                                    |                                                                                                    |                                                       |                                       |                                 |  |
| • 우편번호                                                                                                    | a                                                                |                                                                                                    |                                                                               |                                                                   |                                                                                                    | 일자                                                                                                    | 로트                                                                                                    | 번호                                                    | 접 존                                   | 통수량                             |  |
| • 상세주소                                                                                                    |                                                                  |                                                                                                    |                                                                               |                                                                   |                                                                                                    |                                                                                                    |                                                                                                    |                                                       |                                       |                                 |  |
| 핸드폰                                                                                                    |                                                                  |                                                                                                    | A                                                                             |                                                                   |                                                                                                    |                                                                                                    |                                                                                                    |                                                       |                                       |                                 |  |
| I                                                                                                    |                                                                  | <u>1-</u> @                                                                                                    | ע                                                                             |                                                                   |                                                                                                    |                                                                                                    |                                                                                                    |                                                       |                                       |                                 |  |
| 전화번호                                                                                                    |                                                                  | )@                                                                                                    | 9<br>)                                                                        |                                                                   |                                                                                                    |                                                                                                    |                                                                                                    |                                                       |                                       |                                 |  |
| 전화번호<br>접종 대상자 여부                                                                                                    |                                                                  | ]@                                                                                                    | »<br>»                                                                        |                                                                   | - 유료접종                                                                                                    |                                                                                                    |                                                                                                    |                                                       |                                       |                                 |  |
| 전화번호<br>접종 대상자 여부                                                                                                    | 예약일시                                                             | : 2021.0                                                                                                    | )<br>)9.28 (화) 1                                                              | 15:00                                                             | - 유료접종                                                                                                    | ● 인플루엔자 백신 1                                                                                                | 입.출고내역                                                                                                    |                                                       |                                       |                                 |  |
| 전화번호<br>접종 대상자 여부<br>인플루엔자 예방접                                                                                        | 예약일시                                                             | : 2021.(                                                                                                    | <b>09.28</b> (화) 1                                                            | 15:00<br>기본값 설정                                                   | □ 유료접종           접종등록                                                                                                    | <ul> <li>● 인플루엔자 백신 1</li> <li>• 조달일자 2021-1</li> </ul>                                                     | 입.출고내역<br>09-20]~ [2021-09-2                                                                                  | 27                                                    |                                       | 검색                              |  |
| 전화번호<br>접종 대상자 여부<br>0 만플루엔자 예방접<br>제조(LOT)번호                                                                         | 예약일시                                                             | : 2021.(                                                                                                    | <b>)</b><br>09.28 (화) 1<br>• 접종일자                                             | 15:00<br>기본값 설정                                                   | 고 유료접종<br>접종등록                                                                                                    | <ul> <li>○ 인플루엔자 백신 1</li> <li>· 조달일자 2021-1</li> </ul>                                                     | 길.출고내역<br>19-20]~ 2021-09-2<br>입고(dose)                                                                       | 27 📑<br>총고(dose)                                      | 지분배                                   | 검색<br>(dose)                    |  |
| 전화번호<br>접종 대상자 여부<br>이플루엔자 예방접<br>제조(LOT)번호                                                                           | 에약일시<br>종등록                                                      | : 2021.(                                                                                                    | 09.28 (호) *<br>* 접종일자<br>* 접종자명                                               | 15:00<br>기본값 설정                                                   | <ul> <li>□ 유료접종</li> <li>집중등록</li> <li>○ ○</li> <li>○ ○</li> </ul>                                                                                                    | ● 인플루엔자 백신 1<br>• 조달일자 2021-0<br>일자                                                                         | 김.출고내역<br>19-20]~ 2021-09-2<br>입고(dose)<br>조달                                                                 | 27 💼<br>출고(dose)<br>사용                                | 재분배<br>입고                             | <mark>검색</mark><br>(dose)<br>출고 |  |
| 전화번호<br>접종 대상자 여부<br>인플루엔자 예방접<br>제조(LOT)번호<br>에진의사                                                                   | 이약일시<br>종등록<br>근욕주사                                              | : 2021.(                                                                                                    | 09.28 (호) *<br>* 접종일자<br>* 접종자명<br>* 접종차수                                     | 15:00<br>기분값 설정                                                   | · 유료접종<br>전종등록<br>· · · · · · · · · · · · · · · · · · ·                                                                                                     | ● 인플루엔자 백신 1<br>· 조달일자 2021-1<br>일자                                                                         | 김.출고내역<br>19-20]~ [2021-09-2<br>입고(dose)<br>조달                                                                | 27 💼<br>출고(dose)<br>사용                                | 지분배<br>입고                             | <mark>검색</mark><br>(dose)<br>출고 |  |
| 전화번호<br>접종 대상자 여부<br>인플루엔자 예방점<br>제조(LOT)번호<br>에진의사<br>접종방법<br>감종부위                                                   | 예약일시<br>종등록<br>근육주사<br>삼각근                                       | : 2021.(                                                                                                    | 09.28 (호) *<br>• 접종말자<br>• 접종자명<br>• 접종차수<br>• 접종용량                           | 15:00<br>기본값 설정<br>[<br>[<br>대년<br>[<br>0.5ml                     | 유료접종<br>접종등록<br>· · · · · · · · · · · · · · · · · · ·                                                                                                     | <ul> <li>● 인플루엔자 백신 1</li> <li>• 조달일자 2021-1</li> <li>일자</li> </ul>                                         | 갑.출고내역<br>09-20]~ 2021-09-2<br>입고(dose)<br>조달                                                                 | 27 🚔<br>출고(dose)<br>사용                                | 지 분배<br>입고                            | <mark>검색</mark><br>(dose)<br>출고 |  |
| 전화번호<br>접종 대상자 여부<br>이 전 특루엔자 예방점<br>제조(LOT)번호<br>에 진의사<br>접종방법<br>접종부위<br>전 종부위<br>전 종부위 7<br>2 전 종부위 7              | 예약일시<br>종등록<br>근육주사<br>삼각근 · · · · · · · · · · · · · · · · · · · | : 2021.(<br>. 2021.(                                                                                                    | 09.28 (호)) *<br>• 접종일자<br>• 접종자명<br>• 접종자명<br>• 접종차수<br>• 접종용량<br>릭하시면 수정 및 4 | 15:00<br>기본값 설정<br>[<br>[<br>대년<br>[<br>0.5m]<br>삭제가 가능합니[        | 유료접종<br>접종등록<br>· 변<br>· · · · · · · · · · · · · · · · ·                                                                                                     | ● 인플루엔자 백신 1<br>·조달일자 2021-1<br>일자                                                                          | 갑.출고내역<br>29-20] ~ [2021-09-2<br>입고(dose)<br>조달                                                               | 27 💼<br>출고(dose)<br>사용                                | 지분배<br>입고                             | <mark>검색</mark><br>(dose)<br>출고 |  |
| 전화번호<br>접종 대상자 여부<br>이 전 플루엔자 예방점<br>제조(LOT)번호<br>에 진의사<br>접종방법<br>접종부위<br>이 만플루엔자 과거 접<br>접종일자 접종회자 집종치              | 예약일시<br>종등록<br>근육주사<br>삼각근<br>장이력 (2) 해당 절                       | · 2021.(<br>· 2021.(<br>· 202                                                                                                    | 09.28 (호)) ^<br>• 접종일자<br>• 접종자명<br>• 접종자명<br>• 접종차수<br>• 접종용량<br>릭하시면 수정 및 4 | 15:00<br>기본값 설정<br>[<br>[<br>대년<br>[<br>0.5m]<br>삭제가 가능합니다<br>트번호 | 유료접종<br>전종등록<br>· 변화<br>· · · · · · · · · · · · · · · · · · ·                                                                                                     | ● 인플루엔자 백신 1<br>·조달일자 2021-1<br>일자                                                                          | 김.출고내역<br>19-20] ~ [2021-09-2<br>입고(dose)<br>조달                                                               | 27 🟥<br>출고(dose)<br>사용                                | 지분배<br>입고                             | <mark>검색</mark><br>(dose)<br>출고 |  |
| 전화번호<br>점종 대상자 여부<br>9 진플루엔자 예방점<br>에진의사<br>접종방법<br>2 진플루엔자 과거 접<br>점종일자 접종치                                          | 이 약일시<br>종등록<br>근욕주사<br>삼각근<br>성정미력 (2) 해당 절                     | · 2021.(<br>· 2021.(<br>· 2021.())).(<br>· 2021.())).(<br>· 2021.())).(<br>· 2021.())).(<br>· 2021.())).(<br>· 2021.())).(<br>· 2021.())).(<br>· 2021.())).(<br>· 2021.())).(<br>· 2021.())).(<br>· 2021.())).(<br>· 2021.())).(<br>· 2021.())).(<br>· 2021.())).(<br>· 2021.())).()).()).() | 09.28 (호)) *<br>* 접종교명<br>* 접종자명<br>* 접종자명<br>* 접종차수<br>* 접종량<br>리하시면 수정 및 4  | 15:00<br>기본값 설정<br>[대년<br>[0.5ml<br>삭제가 가능합니다<br>트번호              | <ul> <li>유료접종</li> <li>접종등록</li> <li>한 </li> <li>♥</li> <li>▼</li> <li>▼</li> <li></li> <li>● </li> <li>● </li> <li< td=""><td><ul> <li>● 인플루엔자 백신 1</li> <li>• 조달일자 2021-1</li> <li>일자</li> <li>입플루엔자 백신</li> </ul></td><td>입.출고내역<br/>29-20] ~ [2021-09-2<br/>입고(dose)<br/>조달<br/>입고량은 관활보건소</td><td>27 💼<br/>출고(dose)<br/>사용<br/>에서 등록하며 사용론</td><td>지 분배<br/>입고<br/>은 자동차감됩니다.</td><td><mark>검색</mark><br/>(dose)<br/>출고</td></li<></ul>                                                                                                    | <ul> <li>● 인플루엔자 백신 1</li> <li>• 조달일자 2021-1</li> <li>일자</li> <li>입플루엔자 백신</li> </ul>                       | 입.출고내역<br>29-20] ~ [2021-09-2<br>입고(dose)<br>조달<br>입고량은 관활보건소                                                 | 27 💼<br>출고(dose)<br>사용<br>에서 등록하며 사용론                 | 지 분배<br>입고<br>은 자동차감됩니다.              | <mark>검색</mark><br>(dose)<br>출고 |  |
| 전화번호<br>전종 대상자 여부<br>0 0 플루엔자 예방점<br>제조(LOT)번호<br>예진의사 (<br>접종방법 (<br>접종방법 (<br>전종부위) (<br>0 0 플루엔자 과거 접<br>접종일자 접종회자 | 예약일시<br>종등록<br>근육주사<br>삼각근 학<br>참주이력 (2) 해당 전                    | · 2021.(<br>· 2021.(<br>· 2021.())))))))))))))))))))))))))))))))))))                                                                                                    | 09.28 (호)) *<br>• 접종일자<br>• 접종자명<br>• 접종자역<br>• 접종용량<br>릭하시면 수정 및 4           | 15:00<br>기본값 설정<br>대년<br>(0.5ml<br>삭제가 가능합니다<br>트변호               | 지 유료접종<br>전 종등록<br>(전 종등록<br>(전 종)<br>(전 종)<br>(전 (전 (전 (전 (전 종)))<br>((전 (전 ()<br>(전 ()<br>()<br>()<br>()<br>()<br>()<br>()<br>()<br>()<br>()<br>()<br>()<br>()<br>( | <ul> <li>○ 인플루엔자 백신 1</li> <li>• 조달일자 2021-1</li> <li>일자</li> <li>입 인플루엔자 백신</li> <li>③ 추가 백신신청은</li> </ul> | 입.출고내역<br>19-20] ~ 2021-09-2<br>2021-09-2<br>2021-09-2<br>조달<br>3020(dose)<br>조달<br>입고량은 관활보건소<br>'백신관리>백신요청' | 27 <b>출고(dose)</b><br>사용<br>에서 등록하며 사용론<br>메뉴에서 등록해주세 | · 제분배<br>입고<br>:<br>:은 자동차감됩니다.<br>요. | (dose)<br>출고                    |  |

※ 다른 병원에 예약이 되어 있어도 [사전예약관리(의료기관)] 메뉴에서 예약하면 접종등록 가능합니다.

1) 접종 대상자가 다른 병원에 예약되어 있을 경우 예약일시, 예약기관을 확인할 수 있습니다.

< 타 기관 예약자>

| <mark>글물공급 인플루엔자동록시스템</mark> 백산관리 ✔ 접종관리                                 | ♥ ● 비용상환관리 ♥          | 기관관리 🗸                                                  |                          |                           | 2                 | 장 _             |  |
|--------------------------------------------------------------------------|-----------------------|---------------------------------------------------------|--------------------------|---------------------------|-------------------|-----------------|--|
| 만들두엔사입송등목 ^<br>2 접종관리 > 인플루엔자접종등록                                        |                       |                                                         |                          |                           |                   | 2?              |  |
| ② 인적 상세정보                                                                |                       | ◙ 접종 가능 정보 🚯                                            | 접종가능량 : 총입고              | !량(기준량+재분배입               | /출고수량)-회수량-흥      | 통사용량            |  |
| · 피접종자 주민등록번호 🚺 - 🚺 김색                                                   | 신규                    | 총입고량 510                                                | 총사용량<br>(접종건수)           | 0 회수량                     | 0 접종<br>가능        | ਨ<br>∋ਲੋ 510    |  |
| • 피접종자성명                                                                 | ○ 인플루엔자 통계            |                                                         |                          |                           |                   |                 |  |
| * 주민등록번호                                                                 | ·검색일자 2021-09         | - 2449环 2021-09-20 ~ 2021-09-27 簡単                      |                          |                           |                   |                 |  |
| * 생년월일 👘                                                                 |                       |                                                         |                          |                           | 1                 |                 |  |
| * 우편번호 📃 🔍 🔽                                                             |                       | 일자                                                      | 로트                       | 변호                        | 접종                | 수량              |  |
| * 상세주소                                                                   |                       |                                                         |                          |                           |                   |                 |  |
| * <sup>핵</sup> 드폰 · · · · · · · · · · · · · · · · · · ·                  |                       | _                                                       |                          |                           |                   |                 |  |
| 전화번호 - 3                                                                 |                       |                                                         |                          |                           |                   |                 |  |
| ▷ 접종 대상자 여부                                                              | - 유료접종                |                                                         |                          |                           |                   |                 |  |
| 예약일시 : 2021.09.28 (화) 1<br>예약기관 :                                        | 5:00                  | ⊘ 인플루엔자 백신 입.                                           | 출고내역                     |                           |                   |                 |  |
| D 인플루엔자 예방접종등록                                                           | 기본값 설정 접종등록           | ·조달일자 2021-09                                           | -20 ~ 2021-09-2          | 7 🛗                       |                   | 검색              |  |
| ★ 제조(LOT)번호 🔽 🚽 🕄 🔹 접종일자                                                 | 2021-09-27 8          | 0171                                                    | 입고(dose)                 | 출고(dose)                  | 지분배(              | dose)           |  |
| <ul> <li>· 예진익사</li> <li>· · · · · · · · · · · · · · · · · · ·</li></ul> | 0.72                  | 걸사                                                      | 조달                       | 사용                        | 입고                | 출고              |  |
| <ul> <li>* 접종방법</li> <li>근육주사</li> <li>▼</li> <li>* 접종차수</li> </ul>      | 대년 🔻                  |                                                         |                          |                           |                   |                 |  |
| <ul> <li>· 접종부위</li> <li>· 접종용량</li> </ul>                               | 0.5ml 👻               |                                                         |                          |                           |                   |                 |  |
| ▷ 인플루엔자 과거 접종이력 ③ 해당 접종을 더블클릭하시면 수정 및 △                                  | ·<br>제가 가능합니다. 🛛 🗐    |                                                         |                          |                           |                   |                 |  |
| 접종일자 접종차수 접종기관 로                                                         | 트번호 예진의사              |                                                         |                          |                           |                   |                 |  |
|                                                                          |                       | <ul> <li>③ 인플루엔자 백신 입</li> <li>③ 추가 백신신청은 '백</li> </ul> | 고량은 관할보건소(<br>1신관리>백신요청' | 베서 등록하며 사용량<br>메뉴에서 등록해주세 | 은 자동차감됩니다.<br>요.  |                 |  |
|                                                                          |                       | ● 인플루엔자 백신 잔                                            | 량<br>                    |                           |                   | < 단위 : dose > 🕻 |  |
| 이르신 피럼구균 접종 대상자 여부                                                       | 지 기법 저 버 콘 미리 이 랴 관 어 | <u>م</u> ا (                                            |                          |                           |                   |                 |  |
| 접종대상자임 기본값 열정 을 통해 집용<br>등록해주세요.                                         | 5 기존경모들 미디 립덕하며       | 오늘 사용량 :                                                | 0                        | dose 현재 총보                | <sup>ᅺ</sup> 유량 : | 510 dose        |  |

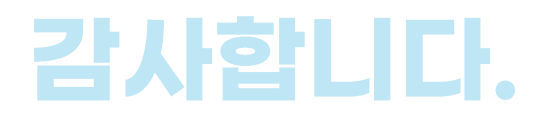

# 인플루엔자 예약 및 등록(의료기관) 매뉴얼